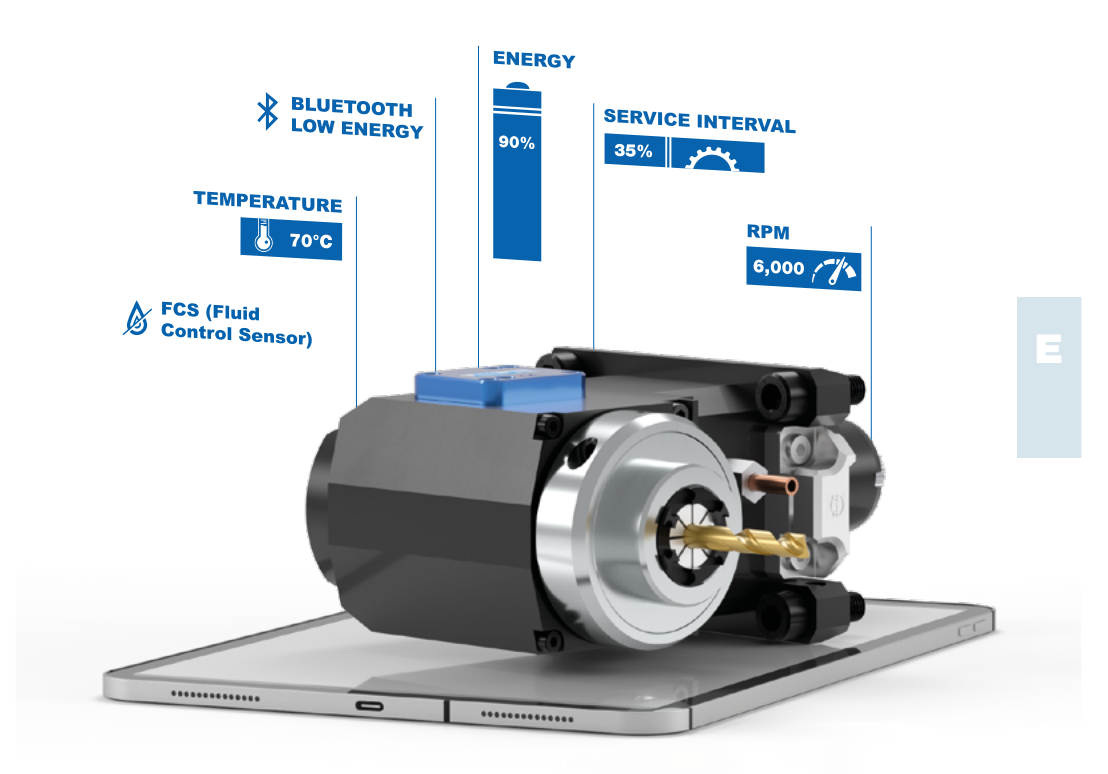

# **OPERATING MANUAL**

## EWS. CyberCon4

**xx.xxx-CC4** Version 2.0 Stand 01.09.2023

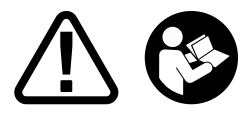

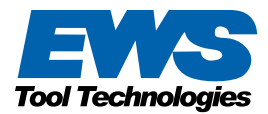

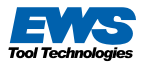

#### EWS Weigele GmbH & Co. KG

Maybachstraße 1 D-73066 Uhingen

Telephone +49(0)7161-93040-100 Fax +49(0)7161-93040-30

Mail <u>info@ews-tools.de</u> <u>www.ews-tools.de</u>

Matthias Weigele Dipl.-Ing.

Subject to printing and typesetting errors. © 2020 EWS Weigele GmbH & Co. KG

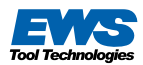

#### **Operating manual**

Please read the operating manual carefully and follow the instructions. Keep the operating instructions for the entire service life of the product. Use these operating instructions to familiarize yourself with the device, its correct use and the safety instructions.

#### **Intended Use**

When operating driven tools on turning and milling centers, changing operating parameters arise. EWS.CyberCon4 is intended for data acquisition in the machining process of the driven tool. EWS.CyberCon4 is to be understood as an extension and may only be used in this combination and for no other purpose. EWS.CyberCon4 is delivered assembled and can only be read out in connection with the CyberCon4 app.

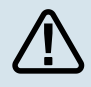

The user is liable for improper use.

## CONTENTS

| 1.  | Security                             | <u>4</u>    |
|-----|--------------------------------------|-------------|
| 2.  | Function                             | <u>4-5</u>  |
| З.  | Installation                         | <u>5</u>    |
| 4.  | Operation                            | <u>6-14</u> |
|     | 4.1 Requirements                     | <u>6</u>    |
|     | 4.2 Operating parameters & functions | <u>6</u>    |
|     | 4.3 CyberCon4 App                    | <u>7-14</u> |
|     | 4.3.1 Installation of the App        | <u>7</u>    |
|     | 4.3.2 Open                           |             |
|     | 4.3.3 CyberCon4 operator masks       | <u>9-13</u> |
| 5.  | Battery Change                       | <u>14</u>   |
| 6.  | Maintenance and care                 | <u>23</u>   |
| 7.  | Storage, transport and disposal      | <u>23</u>   |
| 8.  | Troubleshooting                      | <u>24</u>   |
| 9.  | Technical data                       | <u>24</u>   |
| 10. | . Service / Guarantee                | <u>25</u>   |
|     |                                      |             |

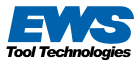

## **1. SAFETY**

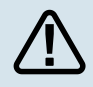

**DANGER!** The device generates an electromagnetic field during operation. The field may interact with medical implants. Recommendation: Consult your doctor before operating the device to avoid the risk of serious or fatal injury.

Children and adolescents under 16 years of age as well as persons who are not familiar with these operating instructions may not use the device. Persons with limited physical or mental abilities may only use the device if they are supervised or instructed by a competent person. Never use the device if you are tired, sick or under the influence of alcohol, drugs or medication.

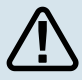

#### WARNING!

**Risk of explosion if the battery is incorrectly replaced.** The battery may only be changed by EWS service staff. Contact details under 10. Service/guarantee.

## 2. FUNCTION

With EWS.CyberCon4, driven tools (1) for turning and milling centers are expanded with sensors. The extension is used to monitor the operating parameters (see <u>4.2 Operation / operating parameters & functions</u>) that arise during the use of the driven tool. This enables integration into Industry 4.0 processes and the control of maintenance measures. The sensor system is located under the cover (2) and sends the recorded data to the receiver (3) via Bluetooth. The values can be read out with the CyberCon4 app.

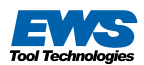

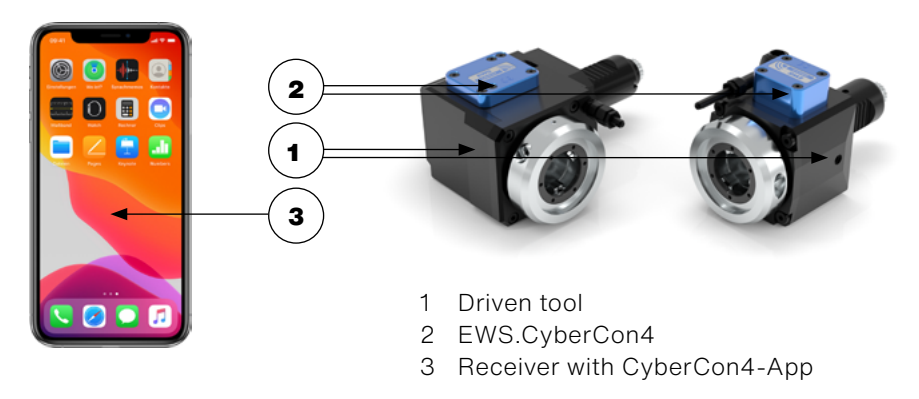

## 3. INSTALLATION

When delivered, EWS.CyberCon4 is in stand-by mode. The operating time is 12 months from the time of commissioning, with normal use (2x app query per day).

Assembly on the machine:

- Mount the driven tool properly
- Operating instructions at <u>https://www.ews-tools.de/en/downloads</u>

Activate:

- Drive the driven tool with at least 500 / min for 5 seconds
- EWS.CyberCon4 is now activated and can be read in the CyberCon4 app
- The data can now be read out without rotation!

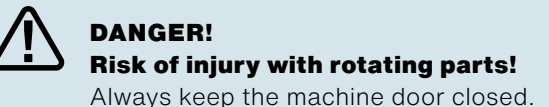

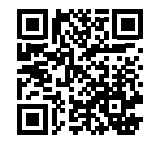

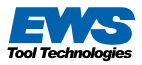

## 4. OPERATION

A receiver with an active Bluetooth interface is required to operate EWS. CyberCon4 (tablet, smartphone). EWS.CyberCon4 is operated via the CyberCon4 app.

The app can be installed via the Apple App Store or the Google Play Store.

#### **4.1 REQUIREMENTS**

BLE (Bluetooth Low Energy 4.1)

| Software |                    |
|----------|--------------------|
| Apple    | from iOs 10        |
| Android  | from Android 5.1.1 |

For best compatibility, an update to the latest version of the operating system is recommended.

#### 4.2 OPERATING PARAMETERS & FUNCTIONS

The following data (operating parameters) can be read out and functions used with the CyberCon4 app.

- Serial number of driven tool
- Speed
- Temperature
- Service intervals
- FCS (Fluid Control Sensor) detection of seal failure
- Battery status
- Average duty cycle
- Number of duty cycles
- Average speed
- Percentage use Temperature and speed range
- Storage of data for offline access
- Export of collected data by e-mail

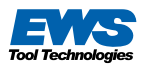

#### **4.3 CYBERCON4 APP** 4.3.1 INSTALLATION OF THE APP

1

Activate the data connections for the Internet and Bluetooth on the receiver (tablet, smartphone).

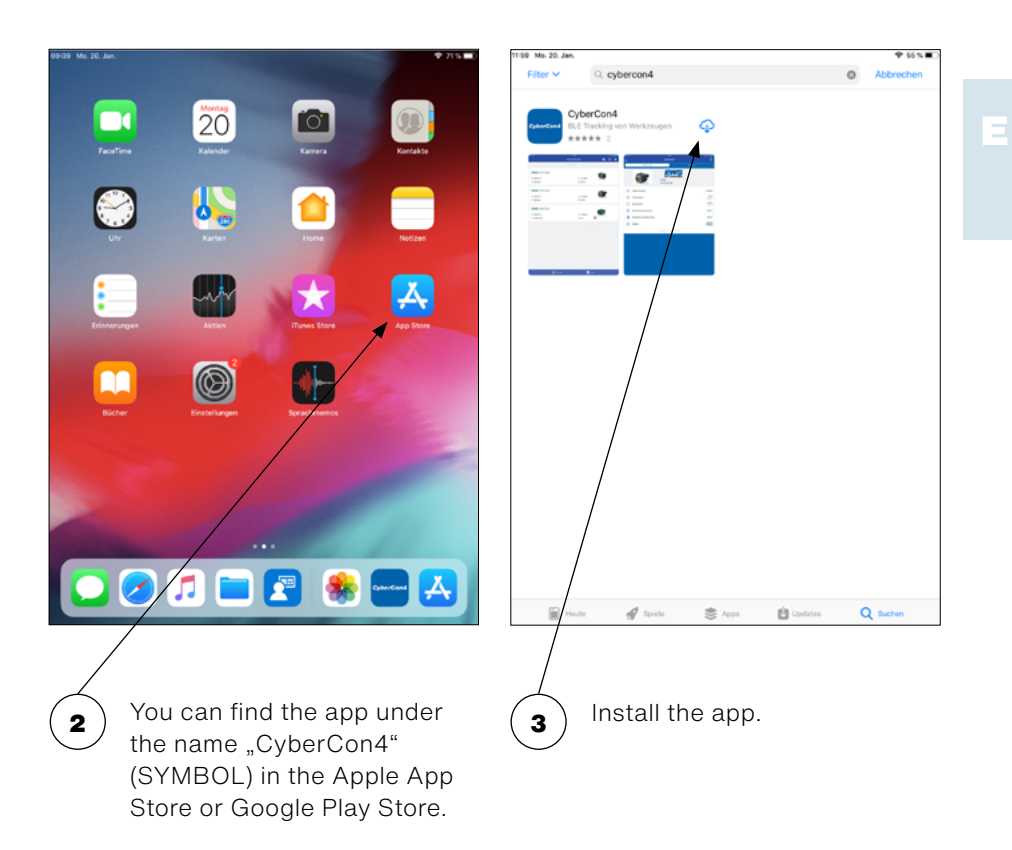

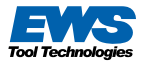

#### 4.3.2 OPEN

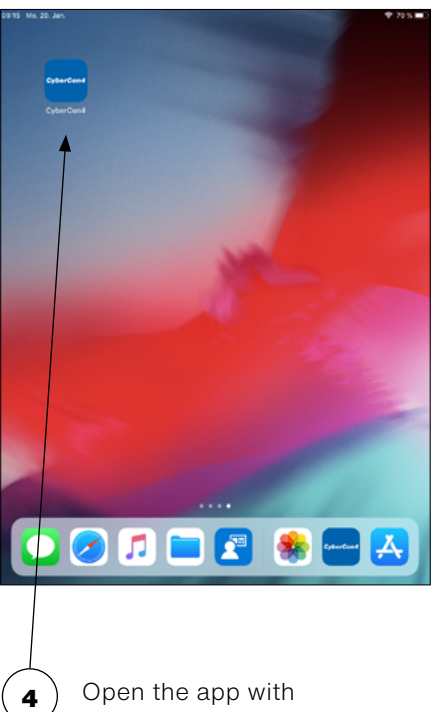

Open the app with CyberCon4 Icon.

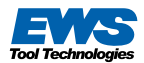

#### 4.3.3 CYBERCON4 OPERATOR MASKS

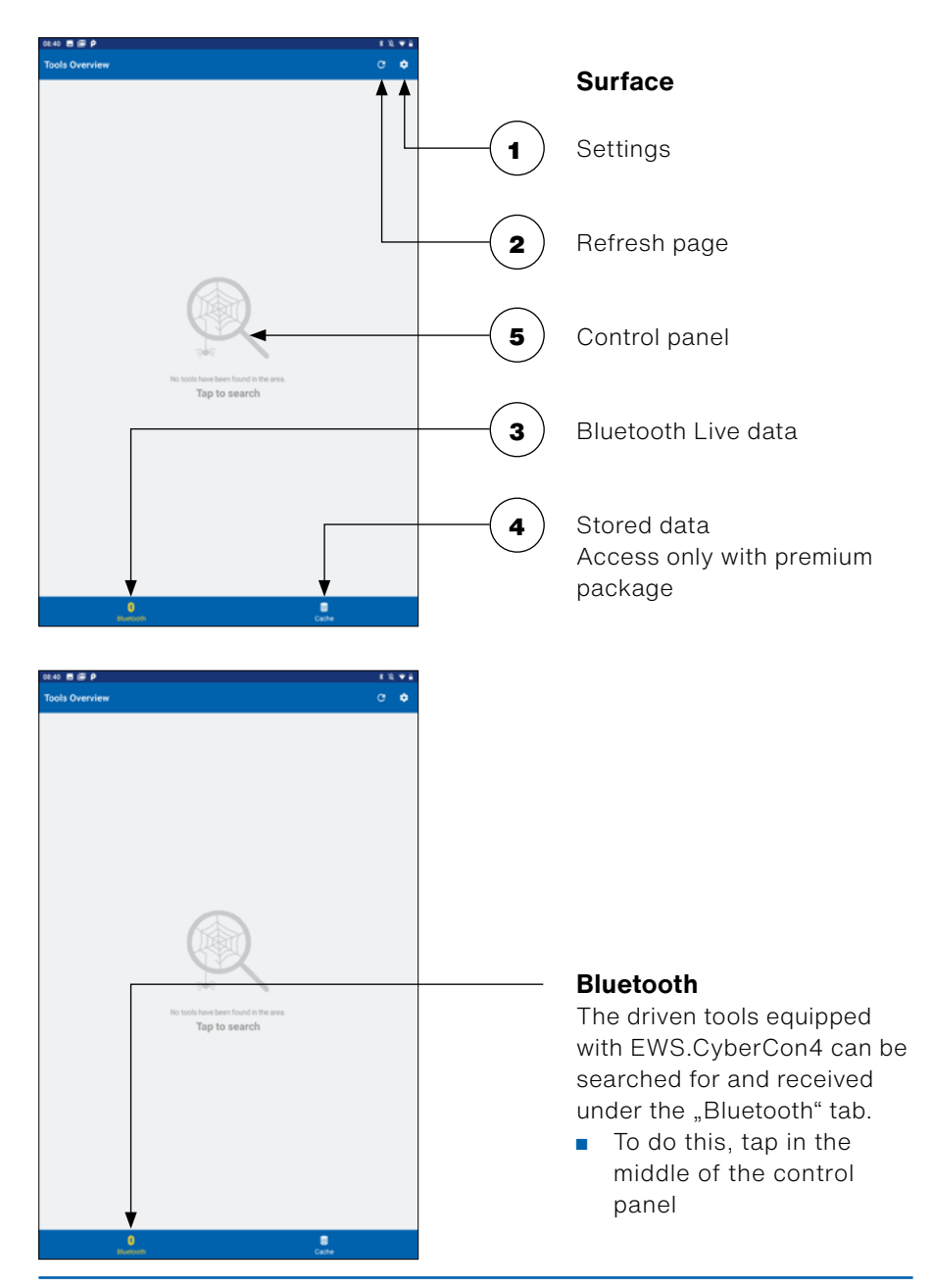

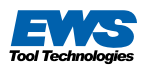

| 11:03 🛢 🗃 🖗                                           |                                            | 1 • 1          |
|-------------------------------------------------------|--------------------------------------------|----------------|
| Tools Overview                                        |                                            | c o e          |
|                                                       | (24) tools found                           |                |
| EWS<br>016679                                         |                                            |                |
| <ul> <li>20/26 ℃</li> <li>0/5581 rpm</li> </ul>       | <ul> <li>99 %</li> <li>95 %</li> </ul>     |                |
| EWS                                                   |                                            | Active         |
| © 23/67 %<br>© 2761/11082 rpm                         | <ul> <li>99 %</li> <li>64 %</li> </ul>     |                |
| EWS<br>016679                                         |                                            |                |
| <ul> <li>♦ 23/27 ℃</li> <li>Q 0/9 rpm</li> </ul>      | ● 100 %<br>● 99 %                          |                |
| ews<br>022131                                         |                                            | Active         |
| 🙆 26/101 °C<br>📿 2468/9659 rpm                        | <ul> <li>■ 99 %</li> <li>■ 64 %</li> </ul> |                |
| <b>EWS</b><br>016679                                  |                                            | Active         |
| 👌 23/66 %<br>🖓 6232/6408 rpm                          | <ul> <li>■ 99 %</li> <li>■ 93 %</li> </ul> |                |
| EWS<br>022132                                         |                                            | A 1999         |
| <ul> <li>₫ 30/70 %</li> <li>Q 0/10537 rpm.</li> </ul> | <ul> <li>♥ 99 %</li> <li>■ 64 %</li> </ul> |                |
| 0<br>Burtoth                                          |                                            | <b>1</b><br>24 |

List of the driven tools found in the range with EWS.CyberCon4.

- Data is updated and displayed regularly (depending on settings).
- Further data and details can be read by tapping a field.

| <b>EWS</b><br>022132 | Serial number<br>driven tool     | Number corresponds to the serial number of the driven tools (S/N)                                                                                                    |
|----------------------|----------------------------------|----------------------------------------------------------------------------------------------------|
| <b>త</b> 30/70 ℃     | Temperature °C                   | Current / maximum recorded temp.                                                                                                    |
| <b>Q</b> 0/10537 rpm | Rotational speed<br>1/min        | Current / maximum recorded speed                                                                                                    |
| s 64 %               | Time remaining service %         | Remaining % until the service is due depending on the time used (12 months)                                                                                               |
| 99 %                 | Time remaining operation%        | Remaining% until service is due depending<br>on the operating parameters used, such as<br>speed and temperature                                                           |
|                      | Service symbol                   | A service is due. Please send the driven<br>tool in for service. The symbol lights up as<br>soon as the remaining time is below 10%<br><u>See 6. Maintenance and care</u> |
| Active               | Active symbol                    | Driven tool is in use / spindle rotates                                                                                                    |
|                      | FCS<br>(Fluid Control<br>Sensor) | Seal failure. The AGW should be<br>stopped immediately to avoid machine<br>damage. Please send in the AGW for<br>service.                                                 |

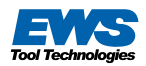

| 1.04 🖻 🗑 P                      | 1*1                                                                                                    |
|---------------------------------|----------------------------------------------------------------------------------------------------|
| ← Tool details                  |                                                                                                    |
| Bluetooth data                  | Statistics                                                                                                    |
|                                 |                                                                                                    |
| Tool Technologies               |                                                                                                    |
| N: 022133                       |                                                                                                    |
| Signal strenght                 | 643                                                                                                    |
| <ul> <li>Temperature</li> </ul> | 23 10                                                                                                    |
| O Revel direct                  | 2761 rpm                                                                                                    |
| Hevolutions                     | Max. 11082 rpm                                                                                                    |
| Remaining service time          | 64.5                                                                                                    |
| Remaining operation time        | 99 X                                                                                                    |
| Dattery                         | (111)                                                                                                    |
|                                 | and and a second second s |
|                                 |                                                                                                    |
|                                 |                                                                                                    |
|                                 |                                                                                                    |
|                                 |                                                                                                    |
|                                 |                                                                                                    |
|                                 |                                                                                                    |
|                                 |                                                                                                    |
|                                 |                                                                                                    |
|                                 |                                                                                                    |
|                                 |                                                                                                    |
|                                 |                                                                                                    |
|                                 |                                                                                                    |
|                                 |                                                                                                    |

#### **Bluetooth Data**

Here you will find all the data for the selected driven tool.

| Signal strengh     | Current signal strength                                                                                    |
|--------------------|----------------------------------------------------------------------------------------------------|
| 🕚 Temperature      | Current / maximum recorded temp.                                                                           |
| Q Revolutions      | Current / maximum recorded speed                                                                           |
| S Remaining servic | Remaining % until the service is due depending on the time used (12 months)                                |
| Remaining opera    | Remaining % until service is due depending on the operating parameters used, such as speed and temperature |
| Battery            | Battery status 100%                                                                                        |
|                    | Battery status 0%                                                                                          |

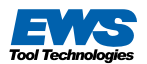

SN: 022133
Power on average duration

60-00

Power-on/off counter
 Revolutions average

...

71 s

2512 mm

 Display of additional data of the selected driven tool

| $\bigcirc_{\phi}$ | Power-on average duration | Average duty cycle in relation to the entire runtime                               |
|-------------------|---------------------------|------------------------------------------------------------------------------------|
|                   | Power-on/off counter      | Number of start-ups in the entire runtime                                          |
| G.                | Revolutions average       | Average speed in relation to the entire runtime                                    |
|                   | Operating time rates      | Percentage display of temperature<br>and speed in relation to the total<br>runtime |

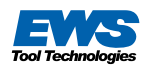

| Cached Tools Overview                              |                                              | C Ø 8  |
|----------------------------------------------------|----------------------------------------------|--------|
|                                                    | (24) tools found (in cashe)                  |        |
| EWS<br>016679                                      |                                              |        |
| ♦ 20/26°C<br>Q 0/5581 gm                           | <ul> <li>99 %</li> <li>95 %</li> </ul>       |        |
| FWS                                                |                                              | Active |
| 022133                                             |                                              |        |
| 🙆 23/67 °C<br>📿 2761/11082 rpm                     | <ul> <li>♥ 99 %.</li> <li>● 64 %.</li> </ul> |        |
| <b>EWS</b><br>016679                               |                                              |        |
| 🕹 23/27 °C<br>📿 0/3 rpm                            | <ul> <li>100 %</li> <li>99 %</li> </ul>      |        |
| EWS<br>022131                                      |                                              | Active |
| 8 26/101 °C<br>O 2468/9659 rpm                     | <ul> <li>99 %</li> <li>64 %</li> </ul>       |        |
| EWS<br>016679                                      |                                              | Active |
| <ul> <li>23/66 ℃</li> <li>6232/6408 rpm</li> </ul> | <ul> <li>93 %</li> <li>93 %</li> </ul>       |        |
| EWS<br>022132                                      |                                              |        |
| 👌 30/70 10<br>📿 0/10537 rpm                        | <ul> <li>■ 99 %</li> <li>■ 64 %</li> </ul>   |        |
| 0 0/10/22/ 10/10                                   |                                              |        |

| 08:42 🖪 📾 👂               | 1 K V S |
|---------------------------|---------|
| ← Settings                |         |
|                           |         |
| APPLICATION               |         |
| Language                  |         |
| English                   |         |
| CONNECTIVITY              |         |
| Automatic rescan interval |         |
| 61                        |         |
| Signal strenght threshold |         |
| -110                      |         |
|                           |         |
|                           |         |
|                           |         |
|                           |         |
|                           |         |
|                           |         |
|                           |         |
|                           |         |
|                           |         |
|                           |         |
|                           |         |
|                           |         |
|                           |         |
|                           |         |
|                           |         |
|                           |         |
|                           |         |
|                           |         |
|                           |         |
|                           |         |
|                           |         |
|                           |         |
|                           |         |
|                           |         |
|                           |         |

#### History / Cache

The received driven tool holders are saved with EWS.CyberCon4 under the "Cache" tab.

- Data readable without Bluetooth connection
- Further data and details can be read by tapping a field
- All data can be sent via email as an Excel file

#### Settings

You can make various settings here.

- Language (German, English)
- Threshold for signal strength
- Automatic refresh interval
- Setting the update interval

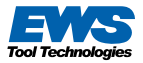

#### Limit values for the operation of driven tools

Temperature: Speed: Other: max. 80°C see labeling of driven tool see operating instructions driven tool https://www.ews-tools.de/en/downloads

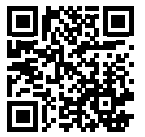

### 5. BATTERY CHANGE

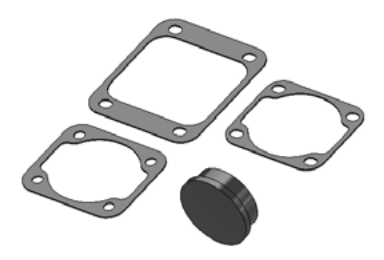

- When changing the battery, always replace all flat gaskets.
   Spare part set Article no.: 228046
- Cleaning of the tool.
- Visual inspection of the CC4 cover. In case of defects the cover must be replaced.
- There are two versions of the CC4 Unit.

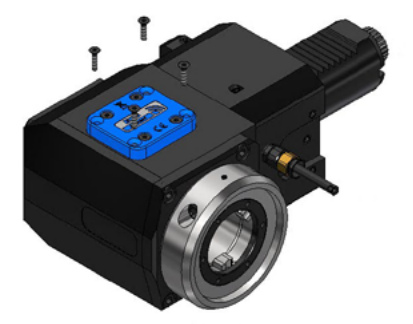

Changing the battery on variant 1:

Loosening the outer 4 screws

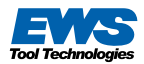

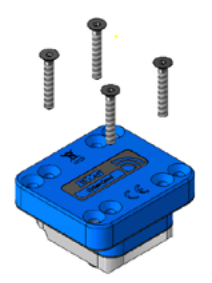

- Pulling off the sensor unit
- Loosen the inner 4 screws

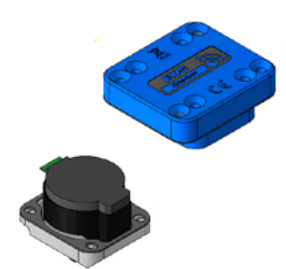

Removing the cover

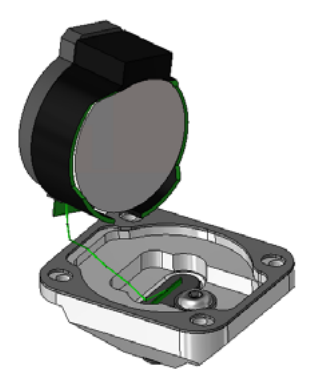

 Tilt the sensor module, but do not pull

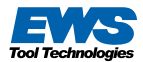

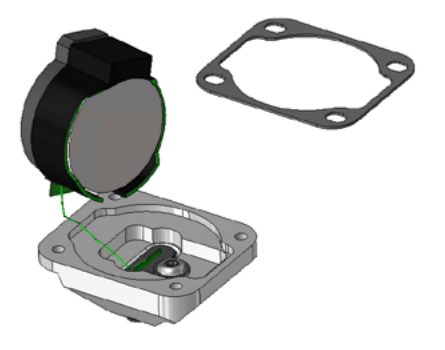

- Unclip battery and insert new battery
- Replace small flat gasket (make sure the surfaces are clean)

Fit the cover and tighten the 4 inner screws with 3Nm tighten.
Replace large flat gasket

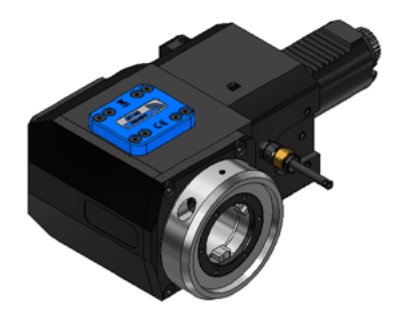

 Place the sensor unit in the driven tool and tighten the 4 outer screws with 3Nm

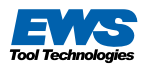

| SIM fel | hit 🗢            | 12:36               |                                     | Ð |
|---------|------------------|---------------------|-------------------------------------|---|
| Zurü    | ck Werl          | kzeugdetail         | s C                                 | ; |
| Blue    | tooth Daten      |                     | Statistiken                         |   |
| Tool Te | chnologies       |                     |                                     |   |
| SN: 00  | 00020            |                     |                                     |   |
| ٣       | Signalstärke     |                     | -79 dBL                             | ı |
| I       | Temperatur       |                     | 21 °C<br>Max. 27 *C                 |   |
| Ģ       | Umdrehungen      |                     | <b>0 1/mi</b> r<br>Max. 14240 1/mir | 1 |
| Ś       | Restzeit Servic  | e                   | 0 %                                 | 6 |
| ٢       | Restzeit Betriet | b                   | 0 %                                 | 6 |
|         | Batterie         |                     |                                     | ] |
|         | Zuletzt aktuali  | siert: 13.11.2023 1 | 12:36:29                            |   |

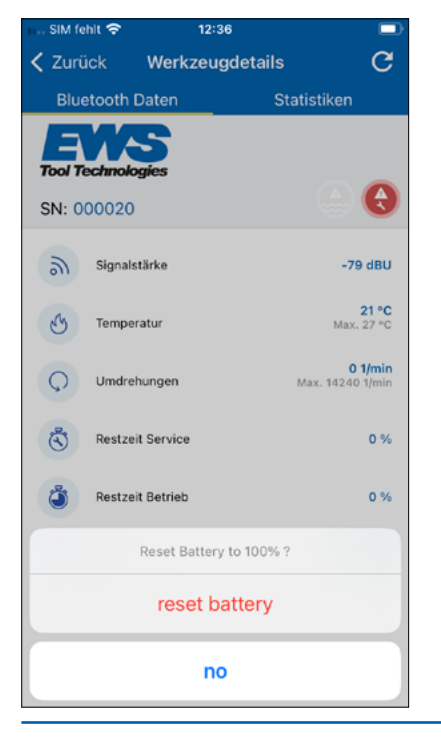

- Set the battery status in the app to 100%
- Tap the battery symbol

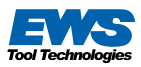

| SIM fe  | hit 🗢 12:37                                        |                                        |
|---------|----------------------------------------------------|----------------------------------------|
| < Zurü  | ick Werkzeugdetails                                | G                                      |
| Blue    | etooth Daten Statisti                              | ken                                    |
| Tool Te | schnologies                                        | - €                                    |
| 9       | Signalstärke                                       | -79 dBU                                |
| S<br>C  | Reset Battery<br>Successfully resetted the battery | 21 °C<br>. 27 °C<br>• 1/min<br>0 1/min |
| ٢       |                                                    | 0 %                                    |
| ٢       | Restzeit Betrieb                                   | 0 %                                    |
|         | Batterie                                           | •                                      |
|         | Zuletzt aktualisiert: 13.11.2023 12:36:29          |                                        |

- If the reset is successful the following message appears
- Check sensor unit for function

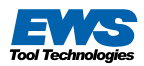

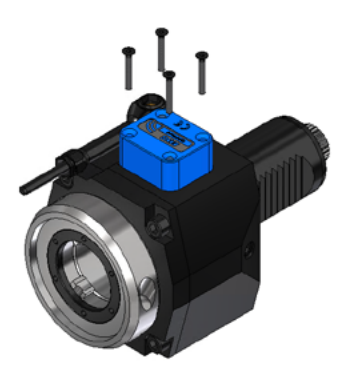

ь

#### Changing the battery on variant 2:

Loosening the 4 screws

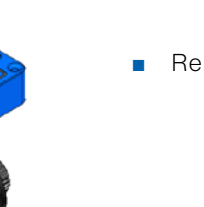

Removing the cover

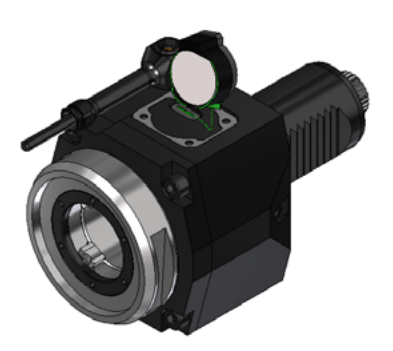

 Tilt the sensor module, but do not pull

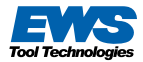

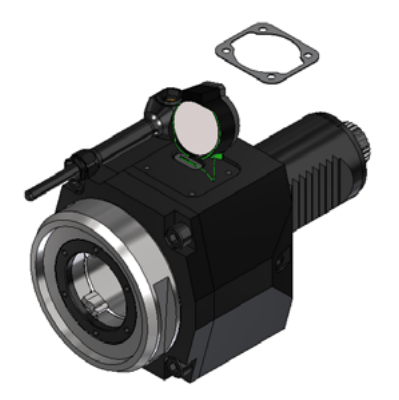

- Unclip battery and insert new battery
- Replace small flat gasket (make sure the surfaces are clean)

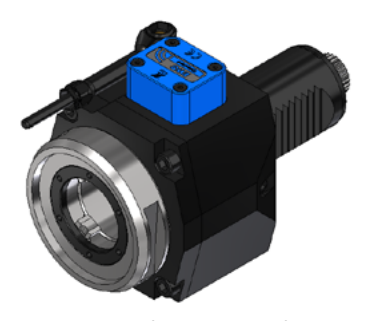

- Place the sensor unit in the driven tool and tighten the 4 outer screws with 3Nm
- Set the battery status in the app to 100%
- Check sensor unit for function

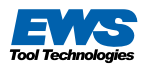

| SIM fel | hit 🗢            | 12:36               |                                     | Ð |
|---------|------------------|---------------------|-------------------------------------|---|
| Zurü    | ck Werl          | kzeugdetail         | s C                                 | ; |
| Blue    | tooth Daten      |                     | Statistiken                         |   |
| Tool Te | chnologies       |                     |                                     |   |
| SN: 00  | 00020            |                     |                                     |   |
| ٣       | Signalstärke     |                     | -79 dBL                             | ı |
| I       | Temperatur       |                     | 21 °C<br>Max. 27 *C                 |   |
| Ģ       | Umdrehungen      |                     | <b>0 1/mi</b> r<br>Max. 14240 1/mir | 1 |
| Ś       | Restzeit Servic  | e                   | 0 %                                 | 6 |
| ٢       | Restzeit Betriet | b                   | 0 %                                 | 6 |
|         | Batterie         |                     |                                     | ] |
|         | Zuletzt aktuali  | siert: 13.11.2023 1 | 12:36:29                            |   |

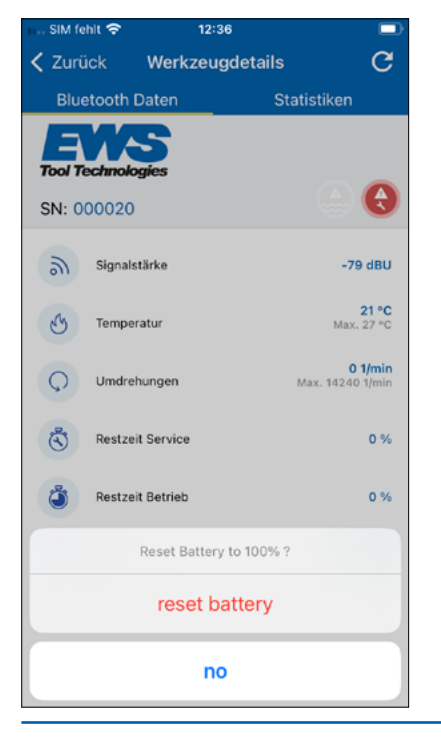

- Set the battery status in the app to 100%
- Tap the battery symbol

```
    Tap reset battery
```

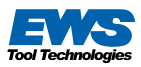

| SIM fe                      | hit 🗢 12:37                                        |                                      |  |  |
|-----------------------------|----------------------------------------------------|--------------------------------------|--|--|
| < Zurü                      | ick Werkzeugdetails                                | G                                    |  |  |
| Bluetooth Daten Statistiken |                                                    |                                      |  |  |
| Tool Te                     | echnologies                                        |                                      |  |  |
| 9                           | Signalstärke                                       | -79 dBU                              |  |  |
| 0                           | Reset Battery<br>Successfully resetted the battery | 21 °C<br>. 27 °C<br>1/min<br>0 1/min |  |  |
| ٢                           | OK<br>Nesizek seivice                              | 0 %                                  |  |  |
| ٢                           | Restzeit Betrieb                                   | 0 %                                  |  |  |
|                             | Batterie                                           |                                      |  |  |
|                             | Zuletzt aktualisiert: 13.11.2023 12:36:29          |                                      |  |  |

- If the reset is successful the following message appears
- Check sensor unit for function

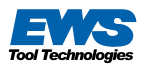

## **6. MAINTENANCE AND CARE**

| Cleaning:     | Clean only with a cleaning cloth. Never use compressed air or any cleaning agents.                                                                                           |  |
|---------------|----------------------------------------------------------------------------------------------------|--|
| Service case: | In the event of a defect of any kind, contact the service<br>staff. When the service icon lights up in the app,<br>contact the service staff.<br><u>service@ews-tools.de</u> |  |

**TIP:** Annual maintenance prevents major damage.

## 7. STORAGE, TRANSPORT AND DISPOSAL

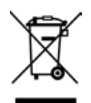

Always store and transport the device dry at a minimum of 10 °C to a maximum of 40 °C.

Do not dispose of in normal household waste. Please conPlease contact our service or send the device back to us.

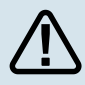

#### DANGER!

Return transportation by air freight is prohibited.

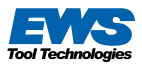

## 8. TROUBLESHOOTING

In case of malfunctions, please report under

EWS Weigele GmbH & Co. KG

Telephone+49(0)7161-93040-100Mailservice@ews-tools.de

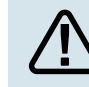

In the event of other faults, please contact our service.

## 9. TECHNICAL DATA

| Radio frequency               | 2.4 GHz RF transceiver, compatible with  |
|-------------------------------|------------------------------------------|
|                               | Bluetooth Low Energy (BLE)               |
|                               | 4.1 Specification                        |
| Max. Radio                    | power +5 dBm                             |
| Temperature application range | + 10 ° C to + 80 ° C                     |
|                               | Approval testing radio properties after  |
|                               | ETSI EN 300 328 V 2.1.1                  |
|                               | Immunity tests according to ETSI EN 301  |
| 489-1 Battery life            | approx. 12 months                        |
| Weight                        | 40g EWS.CyberCon4 + driven tool holder   |
| Range BLE                     | up to. max. 7m, depending on environment |

CE declaration of conformity

CE

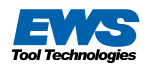

Herewith, EWS Weigele GmbH & Co. KG declares that this EWS CyberCon4 radio module complies with the essential requirements and other relevant provisions of the following guidelines:

Directive 2014/35 / EU - Provision of electrical equipment Directive 2014/30 / EU - Electromagnetic Compatibility Directive 2014/53 / EU - provision of radio equipment Directive 2011/65 / EU - Restriction of the use of certain dangerous substances in electrical and electronic devices

## **10. SERVICE / GUARANTEE**

#### Services

- Professional, quick repairs through our service
- Competent advice in the event of malfunctions through our service
- In accordace with §19, Section 1, Sentence 1 of the ElektroG, our service offers a take-back option.

#### Service address

#### EWS Weigele GmbH & Co. KG

Telephone+49(0)7161-93040-100Mailservice@ews-tools.de

#### Guarantee

1 year warranty on the device for all major defects that are demonstrably attributable to material or production defects.

In the event of a warranty claim, please contact our service.